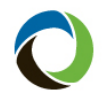

## **Returning to Citizens After an Assumption**

| Overview                                           | Depopulation offers and Citizens eligibility is based on estimated renewal<br>premiums at the time of the offer. In some instances, the actual premium<br>when the offer becomes effective may be more than originally estimated.<br>Upon expiration of the Citizens policy, if the policyholder was initially<br>deemed ineligible for Citizens but then receives a renewal premium that is |
|----------------------------------------------------|----------------------------------------------------------------------------------------------------|
| -                                                  | now more than 20% greater than Citizens, they may be eligible to rewritten<br>as new business back into Citizens.                                                                                                    |
| Audience                                           | Agents and LCRs                                                                                                    |
| Document<br>Exception for<br>Returning<br>Policies | If the customer is eligible to return to Citizens, agents can submit a Personal Lines: Document Exception Form for new inspections to waive the requirement for 4-Point Inspections, photographs and Roof Condition documentation.                                                                                                    |
|                                                    | Additionally, agents can submit an older <i>Uniform Mitigation Verification Inspection Form</i> , so the policyholder does not incur the expense of a new inspection.                                                                                                    |
|                                                    | This exception will only be allowed for new policies effective on the expiration date of the assumed policy or up to 45-days post expiration date of the assumed policy. The following criteria must be met:                                                                                                    |
|                                                    | <ul> <li>The new policy effective date must be equal to or no more than 45 days after the assumed policy expiration date.</li> <li>The new and assumed policy forms must match.</li> <li>The policyholder on the new and assumed policies must match.</li> </ul>                                                                                                    |

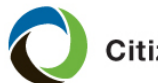

| Underwriting<br>Requirements | The risk must meet all of Citizens' underwriting requirements. To return to Citizens after an assumption, you will need to include all the following with your new-business submission: |
|------------------------------|----------------------------------------------------------------------------------------------------|
|                              | 1. The assuming carrier's current offer                                                                                                    |

2 Determine Policy Type

| Policy Type                              | Requirement                                                                                                    |  |  |
|------------------------------------------|----------------------------------------------------------------------------------------------------|--|--|
| HO-3, HO-6, DP-3<br>Dwelling, and DP-1   | Eligibility must be established through<br>Clearinghouse powered by EZLynx comparative                                                                                                    |  |  |
| Dwelling                                 | rater, with the <i>Detailed Quote Results</i> being submitted as proof of eligibility.                                                                                                    |  |  |
| All other personal<br>lines policy types | A screenshot of the comparative rater or at least<br>one quote from carrier portal based on the Citizens<br>Replacement Cost Estimator showing offer(s) are<br>more than 20% or no offers are available |  |  |

- 3. Proof of flood coverage, if applicable
- 4. Proof of Primary Residency, if applicable
- 5. Proof of roof replacement, if applicable, in order to bind the submission

Note: Refer to the New Business Eligibility Guide for more information.

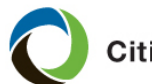

HO-3, HO-6, DP-3 Dwelling, and DP-1 Dwelling will begin in EZLynx. Once Submission your quote has been created in EZLynx, select Access Quote to bridge to PolicyCenter. Continue to Step 6 of this document.

> Note: Refer to the Citizens Clearinghouse Powered by EZLynx quoting demonstration video for step-by-step instructions on your EZLynx quote.

For all other policy types, there are a few fields that require special attention. To create a new-business submission for a returning policy:

| Step |                                                                                                    |                                                                                          | Action                                                             |                                                                                                    |                                                                                             |
|------|----------------------------------------------------------------------------------------------------|------------------------------------------------------------------------------------------|--------------------------------------------------------------------|----------------------------------------------------------------------------------------------------|---------------------------------------------------------------------------------------------|
| 1    | Access the exi<br>account, then s<br><b>Submission</b> .                                                                                                    | sting custome<br>select <b>New</b>                                                       | Action<br>er Citiz<br>Act<br>Act                                   | ens Policy(<br>ccount Twee<br>ions<br>ew Su <u>b</u> mission<br>ew Activity to Bill<br>ew <u>Activity</u><br>eminder | Center® Deskt<br>nty Percent Eligit<br>A c c c<br>frest<br>ing Center > un<br>coun<br>> tus |
| 2    | Soloot Quick (                                                                                                    | <b>Nucto</b> optor                                                                       |                                                                    | equest                                                                                                    | ferre                                                                                       |
|      | Citizens PolicyCenter®<br>New Submissions<br>Quick Quote is only available for<br>Select Agent<br>Organization<br>Agent Code<br>Product Offers<br>Single or Multiple Policies?<br>Quote Type<br>Default Base State<br>Default Effective Date | Desktop    Account   Personal Residential.  Search Single Quick Quote Florida 11/30/2023 | <u>Policy</u> ▼ Search                                             | <u>A</u> dministration                                                                                               |                                                                                             |
|      | Note: The effective policy's effective                                                                                                    | Commercial Property<br>Personal Residential                                              | Product Description<br>Commercial Property<br>Personal Residential | Status<br>Unavailable<br>Available<br>re the curr<br>days after                                                      | ent Citizens<br>expiration.                                                                 |

Continued on next page

# Citizens Insurance Suite PolicyCenter

## Returning to Citizens After an Assumption, Continued

| Submission, | Step | Action                                                                                                    |  |  |  |
|-------------|------|----------------------------------------------------------------------------------------------------|--|--|--|
| continued   | 3    | Complete a quick quote.<br>Notes:                                                                                                    |  |  |  |
|             |      | <ul> <li>The quick quote must be compared to the assuming carrier's current offer. Create a comparable quick quote to confirm eligibility under the 20% rule.</li> <li>Confirm the assuming carrier's offer is more than 20% greater than Citizens quick quote.</li> <li>Save and print the comparable quick quote. It will be a required document.</li> </ul>                                                                                                    |  |  |  |
|             | 4    | Shop other private market carriers using a comparative rater or carrier portals to determine if other offers are available. If so, attempt private market placement.<br><i>Note:</i> Save the results. They will be a required document.                                                                                                    |  |  |  |
|             | 5    | Convert the quick quote to a full application to continue with the submission.  Premium Estimate <back app="" close="" draft="" edit="" full="" options="" options<="" print="" save="" td="" transaction="" versions=""></back>                                                                                                    |  |  |  |
|             | 6    | Note: EZLynx submissions begin here. If a quote was<br>initiated in EZLynx, most answers will prefill from EZLynx into<br>Policy Center.<br>On the Policy Type screen of your submission, select "B" for<br>Pre-qualification Question.<br>Pre-qualification Question.<br>Pre-qualification Question:<br>Offer of Coverage (A. B. or C must be selected to be eligible for coverage.)<br>A. I am unaware of any offer of coverage from an authorized insurer.<br>B. The premium for all offers of coverage made by authorized insurer is more than 20 percent greater than the premium for comparable<br>coverage from Citzers.                                                                                                    |  |  |  |
|             | 7    | When entering prior policy information, enter the following:           Increme toos harmy Report         Prior Policies           Prior Policies         Loss History Report           Prior Policies         Loss History Report           Have you ever had previous coverage with Citzens that has been declined. cancelled or non-renewait?         Yes           Have you had Wild Insurance on this property?         Yes           Have you had Wild Insurance on this property?         Yes           Have you had Wild Insurance on this property?         Yes           No         No           Citzens PROPERTY INS         Citzens           Citzens PROPERTY INS         Citzens           UTI20/2023         Other         Depopulation 20% Rule |  |  |  |

## Returning to Citizens After an Assumption, Continued

| Submission, | Step |                                                                                                    | Action                                                                                                    |                                                                                                    |
|-------------|------|----------------------------------------------------------------------------------------------------|----------------------------------------------------------------------------------------------------|----------------------------------------------------------------------------------------------------|
| continued   | 8    | Continue the submission.<br>Notes:<br>Flood coverage will<br>Coverage limits mureplacement cost e<br>Proof of primary oc<br>applicable.                                                                                                    | be required, if ap<br>ist be based on the<br>stimate or alternat<br>cupancy may be r                                                                        | plicable.<br>e current<br>ive valuation.<br>equired, if                                                                                                    |
|             | 9    | On the <i>Dwelling Construct</i><br>construction, and improver<br>A document exception is a<br>photos, Roof Condition and<br>more than five years old.<br><i>Note:</i> Proof of roof replace<br>required. If a <i>Year of Last</i><br>completed roofing permit of<br>Construction<br>Year Buit<br>Construction Type<br>Roof Material<br>Roof Remaining Useful Life (years)<br>Number of Units in Fire Division<br>Any Unacceptable Plumbing<br>Any Hazardous Electrical Wiring<br>Has the Aluminum Branch wiring been remediated?<br>Electical Service - Number of Amps<br>BCEGS Grade<br>Improvements<br>Year of Last Update - Roofing<br>Four Point Inspection Date | ion screen, enter to<br>ments information.<br>vailable for the 4-H<br>d/or Wind Mitigation<br>cement, if applica<br>Update - Roofing<br>or roofing contract | Duilding,<br>Point Inspection,<br>on inspections<br>Able, still will be<br>is indicated, the<br>will be required.<br>If entering a 4-<br>Point Inspection<br>exception, use<br>"Today" as the<br>date of the<br>inspection. |

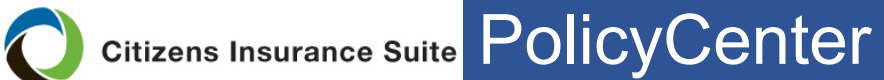

| Submission, | Step |                                                                                                    | Ac                                                                                                    | ction                                                                                                    |                                                                                                    |  |
|-------------|------|----------------------------------------------------------------------------------------------------|----------------------------------------------------------------------------------------------------|----------------------------------------------------------------------------------------------------|----------------------------------------------------------------------------------------------------|--|
| continued   | 10   | Continue to the WLM tab.                                                                                                    |                                                                                                    |                                                                                                    |                                                                                                    |  |
|             |      | Actions Dwelling Construction                                                                                                    |                                                                                                    |                                                                                                    |                                                                                                    |  |
|             |      | Submission                                                                                                    | < Back Next > Premium Esti                                                                                                    | imate Save Draft Close Options ▼                                                                                                    |                                                                                                    |  |
|             |      | Draft                                                                                                    | If an inspection is required, you                                                                                                    | must provide the inspector information on                                                                                                    | the "External Inspections" tab.                                                                          |  |
|             |      | Policy Type Questions                                                                                                    | Details WLM External Ins                                                                                                    | pections                                                                                                    |                                                                                                    |  |
|             |      | <ul> <li>Policy Contract</li> </ul>                                                                                                    | Wind Mitigation into                                                                                                    |                                                                                                    |                                                                                                    |  |
|             |      | Eligibility Questions                                                                                                    | Terrain                                                                                                    | В                                                                                                    |                                                                                                    |  |
|             |      | Policy Info                                                                                                    | County                                                                                                    | ALACHUA                                                                                                    |                                                                                                    |  |
|             |      | Property Address Info                                                                                                    | Location                                                                                                    |                                                                                                    | ~                                                                                                    |  |
|             |      | Guerran                                                                                                    | Year Built                                                                                                    | 1978                                                                                                    |                                                                                                    |  |
|             |      | Coverages                                                                                                    | Number of Stories                                                                                                    | 1                                                                                                    |                                                                                                    |  |
|             |      | Dwelling                                                                                                    | Number of Units in Building                                                                                                    | 1                                                                                                    |                                                                                                    |  |
|             |      | Dwelling Construction                                                                                                    | Reset                                                                                                    |                                                                                                    |                                                                                                    |  |
|             |      | Risk Analysis                                                                                                    | WLM Building Type                                                                                                    | 1-4 Units                                                                                                    | ·                                                                                                    |  |
|             |      | Policy Review                                                                                                    | Roof Cover                                                                                                    | Unknown                                                                                                    | <b>•</b>                                                                                                 |  |
|             |      | Premium Estimate                                                                                                    | Roof Shape                                                                                                    | Gable                                                                                                    | ·                                                                                                    |  |
|             |      | Payment                                                                                                    | Roof Deck Attachment                                                                                                    | Level C                                                                                                    | · ·                                                                                                    |  |
|             |      | Described Described                                                                                                    | Socondan (Water Resistance                                                                                                    | Clips                                                                                                    | -                                                                                                    |  |
|             |      | Required Documents                                                                                                    | Opening Protection                                                                                                    | None                                                                                                    |                                                                                                    |  |
|             |      | Forms                                                                                                    | Class C Type                                                                                                    |                                                                                                    |                                                                                                    |  |
|             |      |                                                                                                    | FBC Wind Speed                                                                                                    | <none></none>                                                                                                    | ~                                                                                                    |  |
|             |      | Tools                                                                                                    | FBC Wind Design                                                                                                    | <none></none>                                                                                                    |                                                                                                    |  |
|             |      | Notes                                                                                                    | Ŭ                                                                                                    |                                                                                                    |                                                                                                    |  |
|             |      | Documents                                                                                                    |                                                                                                    |                                                                                                    |                                                                                                    |  |
|             |      | Mitigation inspo<br>mitigation inspo<br>an OIR-B1-180<br>use an older in<br>not need to orc<br>• The old<br>credits<br>• If new/<br>mitigat<br>will not | ections are valid<br>ection credits to<br>02. The <i>Docume</i><br>spection if need<br>der a new inspect<br>of form still must<br>should mirror the<br>additional mitigation<br>form will be<br>the granted. | I for five years. To<br>a policy, you will n<br>ent Exception Form<br>led, so that the poli<br>ction.<br>be uploaded and the<br>prior policy.<br>ation credits are ap<br>required. A docum | apply<br>eed to have<br>allows you to<br>cyholder does<br>he mitigation<br>plied, a new<br>ent exception |  |

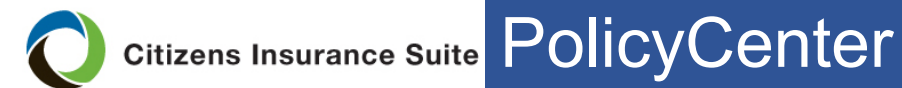

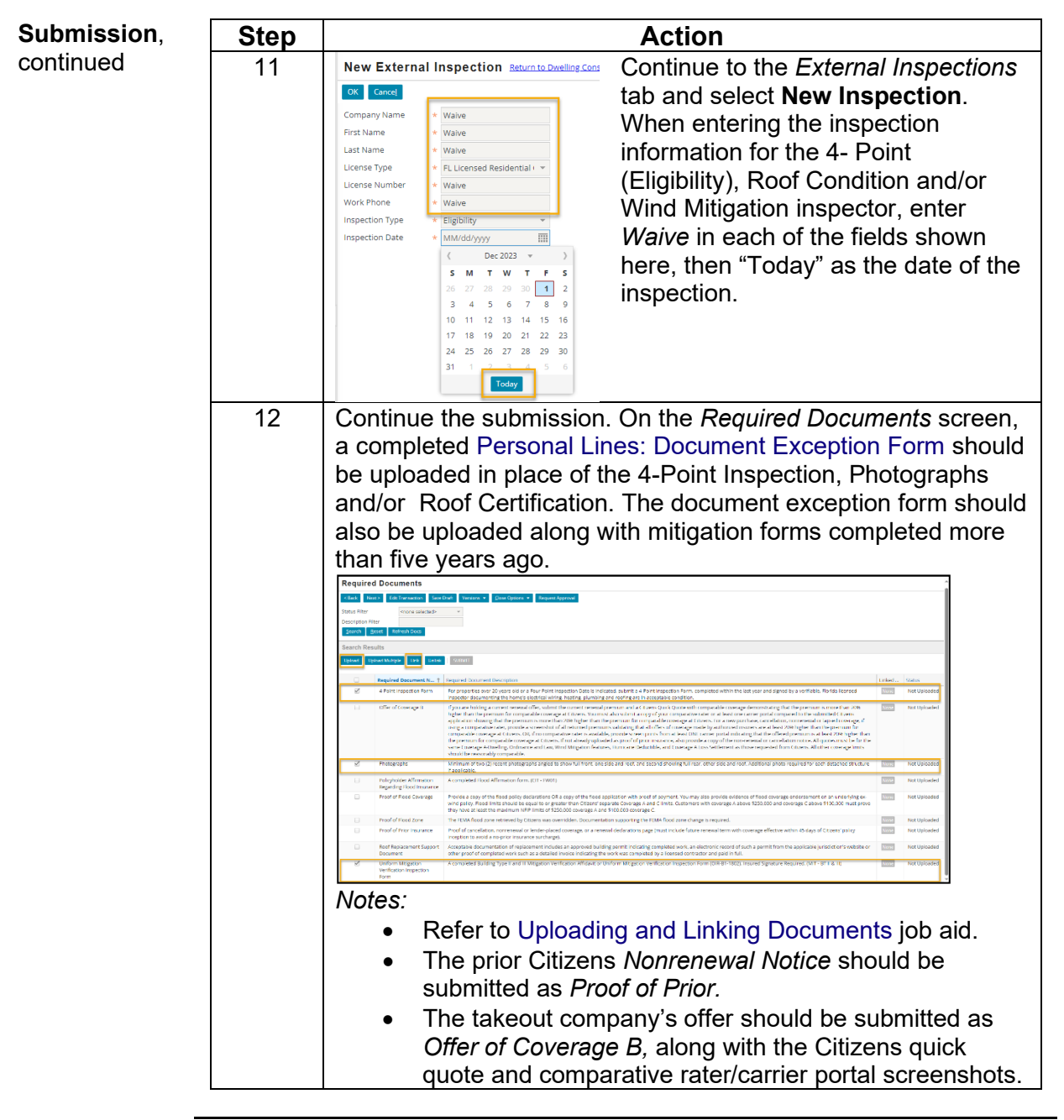

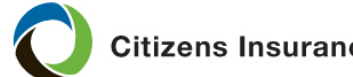

Citizens Insurance Suite PolicyCenter

## Returning to Citizens After an Assumption, Continued

| Lines<br>Document<br>Exception<br>Form | The Personal Lines Document Exception Form<br>The Personal Lines Document Exception form is located on the Cit<br>Agent portal. Login to the Citizens website, then go to Training>Pe<br>Job Aids>New Business.                                                                                                    |  |  |  |  |  |  |
|----------------------------------------|----------------------------------------------------------------------------------------------------|--|--|--|--|--|--|
|                                        | Personal Lines: Document Exception Form           (This program and form applies to 2023 depopulated policies and later.)                                                                                                    |  |  |  |  |  |  |
|                                        | Risks returning to Citizens after an assumption due to the takeout company's renewal offer being higher than estimated<br>and placing the rate more than 20% higher than Citizens are eligible for a document exception process for new<br>inspections only.                                                                                                    |  |  |  |  |  |  |
|                                        | Directions:                                                                                                    |  |  |  |  |  |  |
|                                        | <ol> <li>Please indicate the assumed Citizens policy number where the waived inspections and/or photographs can<br/>be located:</li> </ol>                                                                                                    |  |  |  |  |  |  |
|                                        | <ol> <li>Upload and link this completed form in the Required Document section in PolicyCenter® when declaring an exemption for the document requirement as outlined below.</li> </ol>                                                                                                    |  |  |  |  |  |  |
|                                        | <ol><li>Indicate which document(s) you are waiving (either because you do not have access to it or because one was not<br/>required on the prior policy):</li></ol>                                                                                                    |  |  |  |  |  |  |
|                                        | Photographs 4-point inspection                                                                                                    |  |  |  |  |  |  |
|                                        | Roof condition documentation* *This will not satisfy the requirement to prove roof replacement; if proving that the roof was replaced, the roof permit or roof replacement documentation will be required.                                                                                                    |  |  |  |  |  |  |
|                                        | Current Uniform Mitigation Verification Inspection Form (OIR-B1-1802)<br>To apply mitigation inspection credits to a policy, you will need to have an OIR-B1-1802, this form allows you to use an older<br>inspection if needed, so that the policyholder does not need to order a new inspection.                                                                        |  |  |  |  |  |  |
|                                        | <ul> <li>4. External Inspections: Enter Waive when PolicyCenter prompts you on the Dwelling Construction screen for each of the following: <ul> <li>Company name</li> <li>First name</li> <li>Last name</li> </ul> </li> </ul>                                                                                                    |  |  |  |  |  |  |
|                                        | License number                                                                                                    |  |  |  |  |  |  |
|                                        | Use today's date for the inspection date.                                                                                                    |  |  |  |  |  |  |
|                                        | <ol> <li>Indicate which company assumed the policy from Citizens. You will be required to provide their renewal offer as proof of compliance with the 20% rule:</li> </ol>                                                                                                    |  |  |  |  |  |  |
|                                        | Moharch National     VTRD       Loggerhead     American Traditions       Slide     Orange Insurance       Florida Peninsula     TypTap       SafePoint     Homeowners Choice       Southern Oak     Other:                                                                                                    |  |  |  |  |  |  |
|                                        | Notes:                                                                                                    |  |  |  |  |  |  |
|                                        | This exception will only be allowed for new policies effective on the expiration date of the assumed policy or up to 45 days following the expiration date of the assumed policy.     E-signatures are acceptable for inspection documents.                                                                                                    |  |  |  |  |  |  |
|                                        | <ul> <li>Citizens reserves the right to require any documents to issue a new-business policy.</li> <li>Risk may not be eligible to return to Citizens based on Underwriting requirements. Agents must qualify that the risk meets all underwriting guidelines.</li> </ul>                                                                                                 |  |  |  |  |  |  |
|                                        | <ul> <li>Underwriting retains the right to reject documentation that does not reasonably support the representations made in the application.</li> <li>If the insured is requesting sinkhole loss coverage for the first time, all underwriting requirements related to the acquisition of eighbole loss coverage model including a resent 4-nonit inspection.</li> </ul> |  |  |  |  |  |  |
|                                        | <ul> <li>All flood requirements are still applicable.</li> <li>For more information about required documentation, see the Required Document Guides. (Log in to the Agents website and select Training &gt; Personal Job Aids, and the policy-specific quides are in the right-hand column.)</li> </ul>                                                                    |  |  |  |  |  |  |
|                                        | Denen Ev 11 22                                                                                                    |  |  |  |  |  |  |

End of Procedure